# 应急响应之畸形的爱

## 应急响应场景挑战说明手册

## 一,赛前环境准备

系统Windows10/Windows11 (不支持armWindows、Linux、MacOS)

选手通过解压密码:进行解压

压缩包采用7z高压缩算法,请选手使用最新版7Zip进行解压

https://www.7-zip.org/

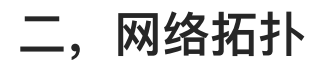

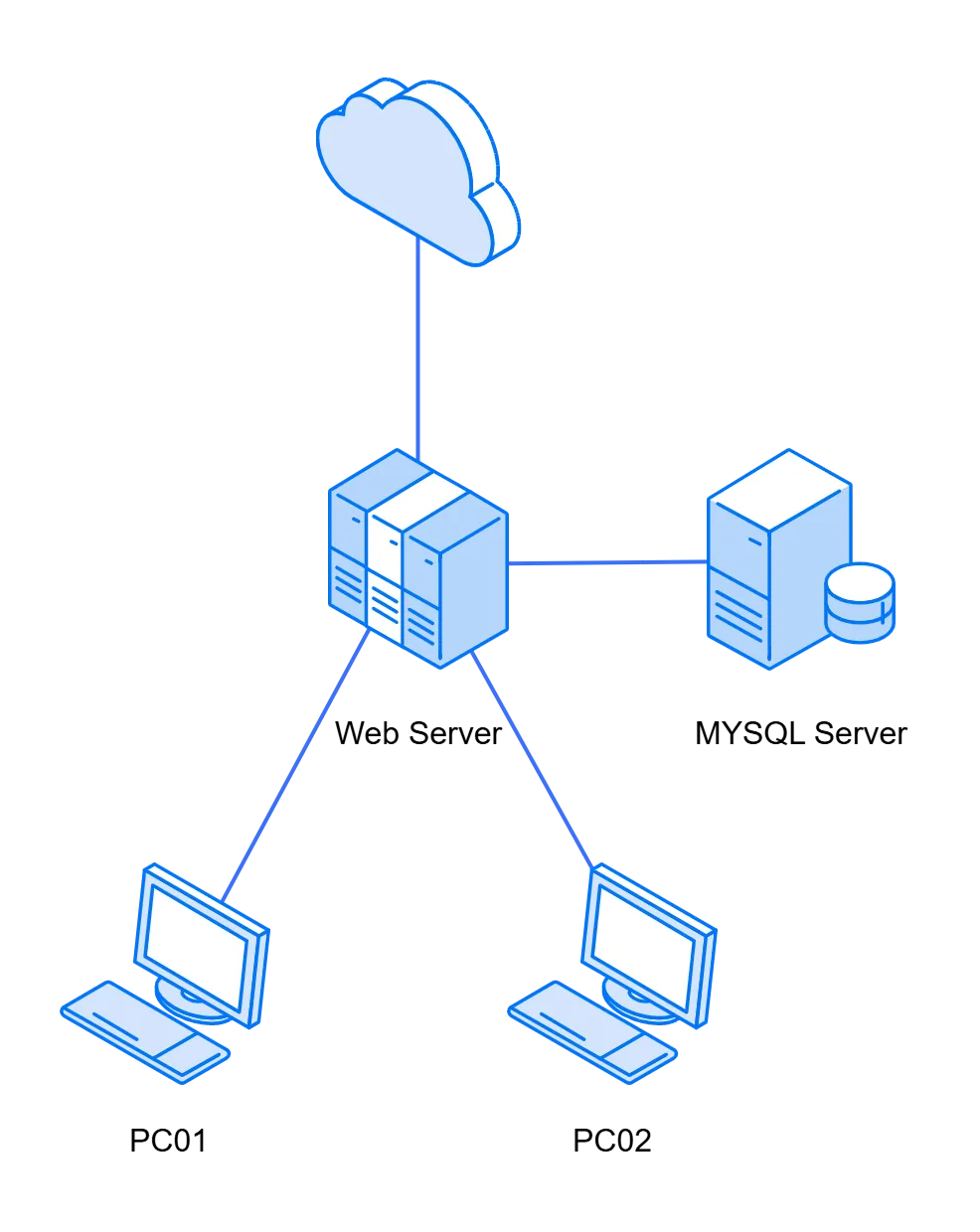

三,资产清单

| 主机名           | 操作系统登录                   | 服务登录                    |
|---------------|--------------------------|-------------------------|
| WebServer     | root/root                | webserver/webs<br>erver |
| SQL服务器        | sql/sql                  |                         |
| Windows7 PC 1 | administrator/w<br>mx666 |                         |

## 四,答题说明

1.应急响应模块采用本地解题,线上提交的答题模式。

2.根据答题平台中应急响应题目的题目要求,在本地进行解题,获取到flag后,提交到答题平台。

3.CTF 模块与急响应模块都需提交Writeup,请各参赛选手以战队为单位,在竞赛结束后6小时内在答题 平 台提交。

### 五,注意事项

1.应急响应环境为本地环境,需要提前在网盘进行下载。

2.本地环境的压缩包密码将会在开赛前一小时公布,选手需提前部署环境。

3.应急响应环境占用空间较大,需要为存放环境的目录至少预留300G的磁盘空间。

4.应急响应环境需要同时开启8台虚拟机,占用配置较高,推荐电脑配置至少8核16G。

5.禁止在竞赛过程中对提供的账户密码进行修改,以免造成服务不可用。

6.推荐在环境部署完毕的情况下创建一次快照,出现意外可立即恢复快照以节省时间。

## 六,部署流程

(一)安装Vmware虚拟机(如已安装可跳过) 1.从以下链接

https://www.vmware.com/go/getworkstation-win 下载 VMware Workstation 17。 2.按照安装提示 安装VMware Workstation

(二) 虚拟机网络配置

1.在VMware 主界面右上角点击"编辑",打开"虚拟网络编辑器"

| 🔁 Palu   | CTF - | VMware Worl                    | kstation |                            |           |   |   |   |     |     |    |  |   |    |   |
|----------|-------|--------------------------------|----------|----------------------------|-----------|---|---|---|-----|-----|----|--|---|----|---|
| 文件(F)    | 编辑    | (E) 查看(V)                      | 虚拟机(M)   | 选项卡(T)                     | 帮助(H)     |   | • | 무 | Ø   | E   | 9  |  | 8 | >_ | p |
| 库<br>の在は |       | <b>剪切(T)</b><br>复制(C)<br>粘贴(P) | /        | Ctrl+X<br>Ctrl+C<br>Ctrl+V | ) PaluCTF | × |   | 1 | A d | a B | N. |  |   |    | 2 |
| E L S    | •     | 虚拟网络编辑器<br>首选项(R)              | 봅(N)     | Ctrl+P                     | 机设置       |   |   |   |     |     |    |  |   |    |   |

#### 2.在打开的界面中点击"更改设置"。

| 2 虚拟网                           | 络编辑器                      |                           |                                         |        |                |                    |
|---------------------------------|---------------------------|---------------------------|-----------------------------------------|--------|----------------|--------------------|
| 名称                              | 类型                        | 外部连接                      | 主机连接                                    | DHCP   | 子网地            | 址                  |
| VMnet0                          | 自定义                       |                           | 2 · · · · · · · · · · · · · · · · · · · | -      | 192.16         | 8.29.0             |
| /Mnet1                          | 仅主机                       | •                         | 已连接                                     | 已启用    | 192.16         | 8.146.0            |
| /Mnet2                          | 自定义                       | · ////                    | 1.                                      | -      | 192.16         | 8.8.0              |
| /Mnet8                          | NAT 模式                    | NAT 模式                    | 已连接                                     | 已启用    | 192.16         | 8.100.0            |
| /Mnet10                         | 自定义                       | - 1987 A                  | 19/-                                    | -      | 192.16         | 8.101.0            |
| VMnet14                         | 仅王机                       |                           | 已连接                                     |        | 10.10.         | 210.0              |
|                                 |                           | T AT                      | 添加网络( <u>E)</u>                         | 移除阿    | 网络( <u>Q</u> ) | 重命名网络(W).          |
| /Mnet 信息                        | H-11/12 He for tu         |                           |                                         |        |                |                    |
| 0 桥接住                           | 奥式(舟)虚拟机                  | 且按注接到外部网络)(世)             |                                         |        |                |                    |
| 已桥                              | 接至(G):                    |                           |                                         |        | $\sim$         | 自动设置(U)            |
| O NAT                           | 模式(与虚拟机                   | 1共享主机的 IP 地址)( <u>N</u> ) |                                         |        |                | NAT 设置( <u>S</u> ) |
| <b>O</b> 仅主机                    | N模式(在专用                   | 网络内连接虚拟机)(出)              |                                         |        |                |                    |
| <ul> <li>将主机<br/>主机)</li> </ul> | <b>几虚拟适配器;</b><br>虚拟适配器名; | 套接到此网络(⊻)<br>称:           |                                         |        |                |                    |
| 使用2                             | <sup>本地</sup> DHCP 服      | 务将 IP 地址分配给虚拟机(D)         |                                         |        |                | DHCP 设置(P)         |
| -                               | I): <b>192</b> .16        | 8,29.0 子网掩码()             | <u>()</u> ): 255 , 255 , 255 , 0        | 0      |                |                    |
| 子网 IP (                         |                           |                           |                                         |        |                |                    |
| 子网印(                            |                           |                           | ▲ 需要具备管理员                               | 寺权才能修改 | 如《外配置》         | 。 💔更改设置((          |

#### 3.选中"虚拟网络编辑器"中的NAT模式网卡,修改下方的子网IP和子网掩码

#### 添加网络VMnet19 仅主机模式

设置子网ip192.168.87.0 255.255.255.0

| 白朴                                                                                 | 类型                                                                 | 外部连接                                                                                                    | 主机连接                | DHCP     | 子网地                  | 址                |
|------------------------------------------------------------------------------------|--------------------------------------------------------------------|----------------------------------------------------------------------------------------------------|---------------------|----------|----------------------|------------------|
| VMnet0<br>VMnet1                                                                   | 桥接模式<br>収主和                                                        | Realtek 8852CE WiFi 6E PCI                                                                                                    | -<br>已连接            | -<br>戸白田 | - 192.16             | 8 77 0           |
| VMnet8                                                                             | NAT 模式                                                             | NAT 模式                                                                                                    | 已连接                 | 已启用      | 192.16               | 8.207.0          |
| VMnet19                                                                            | 自定义                                                                |                                                                                                    | -                   | 已启用      | 192.16               | 8.87.0           |
|                                                                                    |                                                                    |                                                                                                    |                     |          |                      |                  |
|                                                                                    |                                                                    |                                                                                                    |                     |          |                      |                  |
|                                                                                    |                                                                    |                                                                                                    |                     |          |                      |                  |
|                                                                                    |                                                                    |                                                                                                    |                     |          |                      |                  |
|                                                                                    |                                                                    |                                                                                                    | 添加网络(E)             | 移除网      | 网络 <mark>(O</mark> ) | 重命名网络(W          |
| VMnet 信息                                                                           | 1                                                                  |                                                                                                    |                     |          |                      |                  |
| ○桥接樹                                                                               | 莫式(将虚拟机                                                            | 直接连接到外部网络)(B)                                                                                                    |                     |          |                      |                  |
| 已桥                                                                                 | 接至 <u>(G</u> ): Rea                                                | Itek 8852CE WiFi 6E PCI-E NIC                                                                                                    |                     |          | $\sim$               | 自动设置( <u>U</u> ) |
|                                                                                    |                                                                    | 1 # ᄒ ᅷ ᄳ ᅘ TO +바비 \/\\)                                                                                                    |                     |          |                      | NAT 设置(S)        |
|                                                                                    | 模式(与虚拟制                                                            | 1.共享土机的 IP 地址/(N)                                                                                                    |                     |          |                      |                  |
| ○ NAT 7                                                                            | 模式(与虚拟制<br>1.模式(在专用                                                | (共享主机的 IP 地址)( <u>N</u> )<br>网络内连接虚拟机.)(H)                                                                                            |                     |          |                      |                  |
| ○ NAT 7<br>○ 仅主札                                                                   | 模式(与虚拟村<br>几模式(在专用                                                 | レ共享主机的 IP 地址)(№)<br>网络内连接虚拟机)( <u>H</u> )                                                                                             |                     |          |                      |                  |
| <ul> <li>NAT;</li> <li></li></ul>                                                  | 模式(与虚拟材<br>几模式(在专用<br>几虚拟适配器)<br>表拟活融器2                            | 1大学主机的 IP 地址( <u>(M</u> )<br>网络内连接虚拟机)( <u>H</u> )<br>主接到此网络( <u>V</u> )<br>称: VMwaro 网络活動器 VMact10                                   |                     |          |                      |                  |
| <ul> <li>NAT;</li> <li>仅主机</li> <li>将主机</li> <li>主机,</li> </ul>                    | 模式(与虚拟材<br>U模式(在专用<br>U虚拟适配器;<br>虚拟适配器名                            | (H-手上がは) IP JB/L/(N)<br>网络内连接虚拟机)(出)                                                                                                  |                     |          |                      |                  |
| <ul> <li>NAT;</li> <li>Q主机</li> <li>将主机</li> <li>主机,</li> <li>使用2</li> </ul>       | 模式(与虚拟机<br>几模式(在专用<br>几虚拟适配器;<br>虚拟适配器名<br>*地 DHCP 服               | (共享土がほり IP JB/LT/( <u>N</u> )<br>网络内连接虚拟机)( <u>H</u> )<br>主接到此网络( <u>V</u> )<br>称: VMware 网络适配器 VMnet19<br>务将 IP 地址分配给虚拟机( <u>D</u> ) |                     |          |                      | DHCP 设置(P)       |
| <ul> <li>NAT;</li> <li>仅主机</li> <li>将主机;</li> <li>学使用本</li> <li>子网 IP (</li> </ul> | 模式(与虚拟机<br>几模式(在专用<br>几虚拟适配器;<br>虚拟适配器名<br>本地 DHCP 服<br>I): 192.16 | (共享土も(出) IP JB/L7(N)<br>网络内连接虚拟机)(出)<br>主接到此网络(V)<br>称: VMware 网络适配器 VMnet19<br>务将 IP 地址分配给虚拟机(D)<br>8、87、0<br>子网推码(M):               | 255 . 255 . 255 . ( | )        |                      | DHCP 设置(P)       |